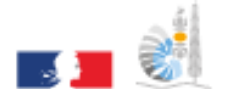

VICE-RECTORAT DE LA NOUVELLE-CALÉDONIE DIRECTION GÉNÉRALE DES ENSEIGNEMENTS

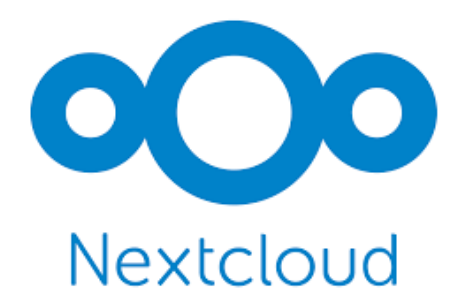

Division des Systèmes d'Information

# NextCloud : Partager des dossiers ou fichiers

**Documentation Utilisateur** 

Rédacteur : Romaric TOAGUTU Relecteur : Bureau Assistance Informatique État : Validé Date validation : 16/12/2021

# Table des matières

| Présentation                                  | 2 |
|-----------------------------------------------|---|
| Partage via un lien public                    | 3 |
| Partage interne entre utilisateurs et groupes | 5 |
| Lier la ressource à une autre ressource       | 8 |

### Présentation

Dans NextCloud, les utilisateurs peuvent partager des fichiers ou des dossiers appelés « ressources ».

Les cibles possibles sont:

- Liens publiques
- Utilisateurs
- Groupes
- Cercles
- Conversations
- Utilisateurs ou groupes sur serveurs NextCloud fédérés

Certaines options peuvent ne pas être disponibles à cause de la configuration administrateur.

Il y a deux types de partage dans NextCloud :

- Par un lien public, visible par toute personne disposant du lien.
- À des personnes spécifiques, visible uniquement par les personnes spécifiées lors du partage.

Attention, il faut garder à l'esprit qu'une ressource partagée perd son caractère privé/confidentiel. Rien n'empêchera une personne destinataire d'une ressource partagée de la diffuser plus largement, soit en diffusant le lien public ou une copie de la ressource.

Pour partager un document, il est nécessaire de cliquer sur l'icône « Partage » de la ressource à partager

| VICE AND CONTRACTOR |                 |             |            | Q           | $\mathbf{X}$         |    | - | h |  |   |     | Q      |    | æ          | РТ   |
|---------------------|-----------------|-------------|------------|-------------|----------------------|----|---|---|--|---|-----|--------|----|------------|------|
| ≡                   | <b>#</b> > +    |             |            |             |                      |    |   |   |  |   |     |        |    |            |      |
|                     |                 |             |            |             |                      |    |   |   |  |   |     |        |    |            |      |
|                     | Ajoutez des     | notes, list | es ou lier | ns          |                      |    |   |   |  |   |     |        |    |            |      |
|                     | Non             | n 🔺         |            |             |                      |    |   |   |  |   |     | Taille |    | Modifié    |      |
|                     | Doss            | ier1+2      |            |             |                      |    |   |   |  | 5 | ••• | 0      | (B | il y a un  | jour |
|                     | Prése           | entation 2  | 021        |             |                      |    |   |   |  | < | ••• | 239    | (B | il y a un  | jour |
|                     | Talk            |             |            |             |                      |    |   |   |  | < |     | 01     | (B | il y a un  | jour |
| https://n           | extcloud.ac-nou | imea.nc/ind | ex.php/ap  | ps/files/?d | ir=/ <sup>t.po</sup> | lf |   |   |  | < |     | 400    | (B | il y a 4 r | nois |

Les actions qui suivront diffèrent selon la nature du partage souhaité.

## Partage via un lien public

Le partage via un lien public crée un lien web (URL) qui permettra à toute personne disposant de ce lien web d'accéder à la ressource.

Il n'est pas nécessaire d'avoir un compte NextCloud pour accéder à la ressource.

1. Clic sur l'icône « + » pour créer un nouveau lien de partage. Le lien est directement mis dans le presse-papier prêt à être coller dans un e-mail par exemple. Un jeton aléatoire de 15 chiffres va être créé. Le lien ressemblera à ceci https://nextcloud.ac-noumea.nc/s/yxcFKRWBJqYYzp4.

| VIE ARCTRUE<br>H LA MORTLA CALIDONS<br>ENECTION STRUCTURE<br>ENECTION STRUCTURE<br>ENECTION STRUCTURE | <b>- - - - - -</b>            | Q 🖾 | 0 |   | hi     |                | Q 🔺 🗳 PT                                                                                                 |
|----------------------------------------------------------------------------------------------------|-------------------------------|-----|---|---|--------|----------------|----------------------------------------------------------------------------------------------------|
| =                                                                                                    | +                             |     |   |   |        |                | Dossier1+2 … ×                                                                                           |
| Ajoute                                                                                                | ez des notes, listes ou liens |     |   |   |        |                | ✓     ✓       Activité     Commentai                                                                     |
|                                                                                                    | Nom 🔺                         |     |   |   | Taille | Modifié        | Nom, adresse e-mail ou identifiant Federate                                                              |
|                                                                                                    | Dossier1+2                    |     |   | ς | 0 KB   | il y a un jour | Créer un nouveau lien de partage                                                                         |
|                                                                                                    | Présentation 2021             |     |   | ς | 239 KB | il y a un jour | Lien interne<br>Fonctionne uniquement                                                                    |
|                                                                                                    | Talk                          |     |   | ς | • 0 KB | il y a un jour | <ul> <li>pour les utilisateurs ayant</li> <li>accès à ce dossier</li> <li>Ajouter à un projet</li> </ul> |

2. Si besoin, personnaliser le lien de partage. Les destinataires du lien pourront faire plus ou moins de chose avec la ressource partagée.

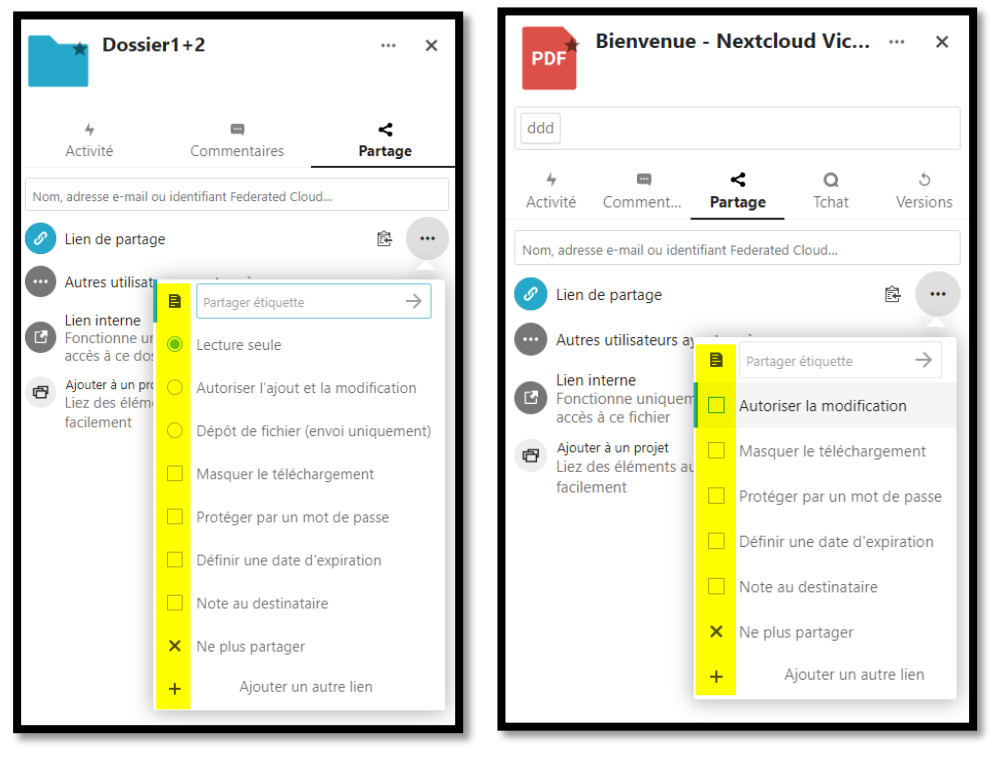

- Partager étiquette : il s'agit d'une mauvaise traduction de l'application. Ici il s'agit de nommer le lien de partage.
- Lecture seule : le destinataire peut télécharger le dossier et son contenu ; une ressource contenue dans le dossier ; une sélection de plusieurs ressources.
- Autoriser l'ajout et la modification : le destinataire peut ajouter, modifier, supprimer le contenu du dossier partagé.
- Dépôt de fichier : le destinataire ne voit pas le contenu du dossier et peut ajouter uniquement des fichiers. Une fois un fichier déposer, le destinataire ne peut ni modifier ni supprimer ce fichier. Si plusieurs fichiers de même nom sont déposés, des copies seront faites.
- Masquer le téléchargement : le destinataire ne peut pas télécharger les fichiers du dossier partagé mais uniquement les consulter en ligne. Attention, ceci n'empêchera pas le destinataire de copier le contenu des fichiers
- Protéger par un mot de passe : En plus du lien, le destinataire doit avoir le mot de passe pour accéder au dossier partagé
- Définir une date d'expiration : le lien de partage ne sera plus utilisable passé la date d'expiration
- Note au destinataire : une icône « info-bulle » est ajouter sur la page de partage du dossier, le destinataire doit cliquer sur l'icône pour voir le message
- Ne plus partager : supprimer définitivement le lien web. Il est impossible de créer un nouveau partage utilisant le même lien web.
- Ajouter un autre lien : permet de créer un autre lien avec des caractéristiques différentes. Ici la fonctionnalité « Partager étiquette » peut être intéressante à utiliser.

#### Partage interne entre utilisateurs et groupes

Le partage à des personnes spécifiques permettra aux personnes explicitement mentionnées d'accéder à la ressource.

Il est nécessaire d'avoir un compte NextCloud pour accéder à la ressource.

1. Rechercher des personnes avec qui partager la ressource. Il est aussi possible de partager avec des groupes et cercles. (Cf. voir la documentation sur les cercles)

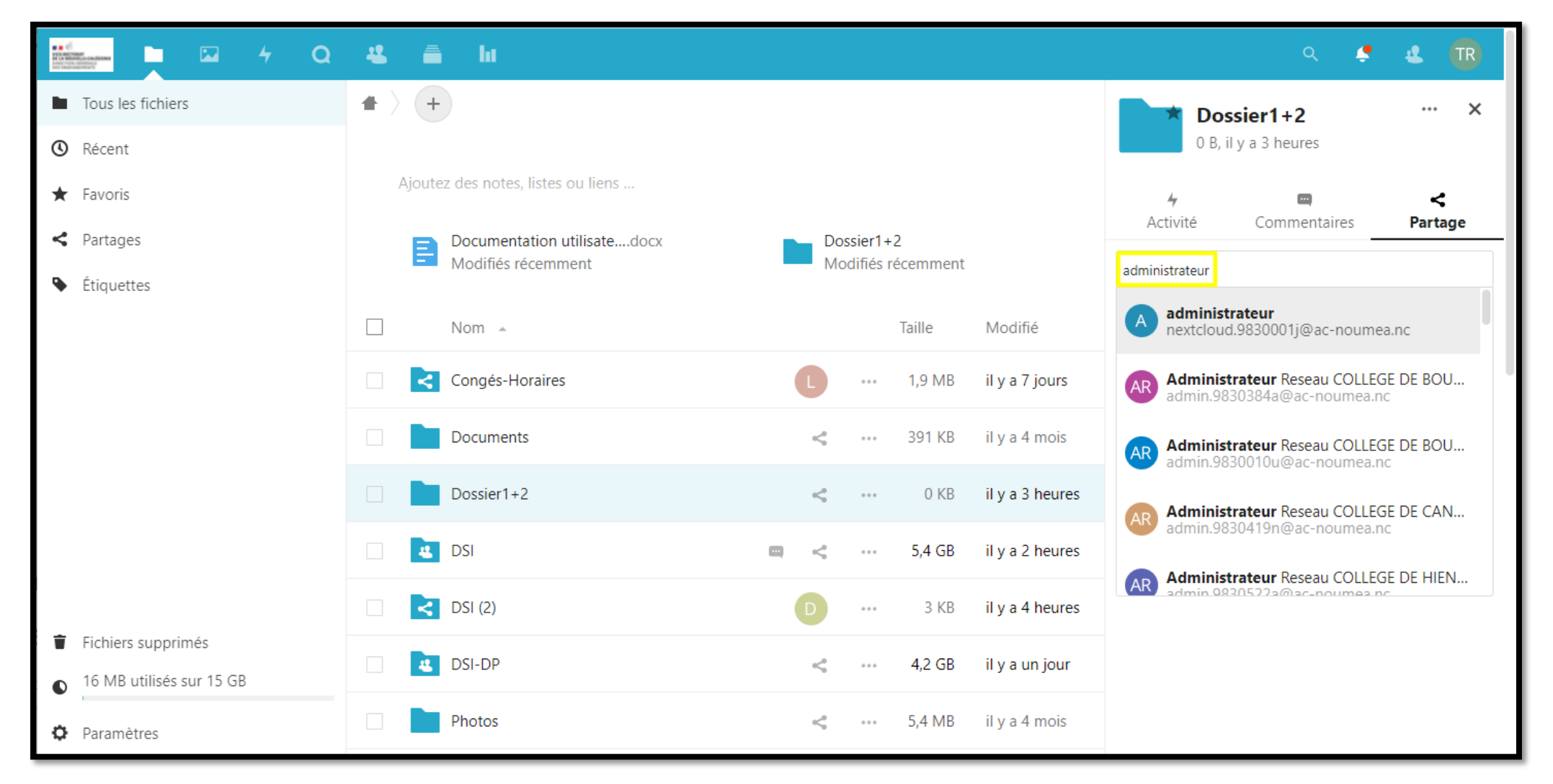

2. Parmi la liste des personnes proposées, cliquer sur la personne que vous recherchez. La personne sera ajoutée dans la liste des personnes spécifiques ayant accès à la ressource.

|                            | 4 🗂 I         |                          |            |             |                 |                 |                                                    | ۹ 🌻                                          | 4           | TR   |  |  |
|----------------------------|---------------|--------------------------|------------|-------------|-----------------|-----------------|----------------------------------------------------|----------------------------------------------|-------------|------|--|--|
| Tous les fichiers          | + > +         |                          |            |             |                 |                 | *                                                  | Dossier1+2                                   | •••         | ×    |  |  |
| 🕲 Récent                   |               |                          |            |             |                 |                 |                                                    | 0 B, il y a 3 heures                         |             |      |  |  |
| ★ Favoris                  | Ajoutez des I | notes, listes ou liens   |            |             |                 |                 | 4<br>Activit                                       | í Commontairas                               | <<br>Part   | :    |  |  |
| < Partages                 |               | imentation utilisatedocx | Dossier1+2 |             |                 |                 |                                                    |                                              |             |      |  |  |
| Étiquettes                 |               | mes recemment            | 1010       | unies n     | ecemment        |                 | Nom, adresse e-mail ou identifiant Federated Cloud |                                              |             |      |  |  |
|                            | Nom           | *                        |            |             | Taille          | Modifié         | 🥜 Lien                                             | de partage                                   |             | +    |  |  |
|                            |               | 2 H                      |            |             | 1010            |                 | A admi                                             | inistrateur                                  |             |      |  |  |
|                            |               | Jes-Horaires             | U          |             | 1,9 MB          | II y a 7 Jours  | O Autre                                            | es utilisateurs ayant accès                  |             | •    |  |  |
|                            | Docu          | iments                   | <          |             | 391 KB          | il y a 4 mois   | Lien                                               | interne                                      | -           | 良    |  |  |
|                            | Doss          | ier1+2                   | <          | < 0 KB il y | il y a 3 heures | utilis          | utilisateurs ayant accès à ce dossier              |                                              |             |      |  |  |
|                            |               |                          |            |             |                 |                 | Ajout<br>Liez d                                    | er à un projet<br>des éléments au projet pou | r les retro | uver |  |  |
|                            | DSI           |                          |            |             | 5,4 GB          | il y a 3 heures | plus                                               | facilement                                   |             |      |  |  |
|                            | DSI (         | 2)                       | D          |             | 3 KB            | il y a 4 heures |                                                    |                                              |             |      |  |  |
| Fichiers supprimés         |               | מכ                       | ۵.         |             | 4.2 CP          | il y a un iour  |                                                    |                                              |             |      |  |  |
| • 16 MB utilisés sur 15 GB | DSI-L         | Jr                       | 5          |             | 4,2 08          | n y a un jour   |                                                    |                                              |             |      |  |  |
| Paramètres                 | Phote         | OS                       | <          |             | 5,4 MB          | il y a 4 mois   |                                                    |                                              |             |      |  |  |

Remarque : Si les personnes ayant le droit d'accéder à la ressource ne retrouve plus ce dernier, ils peuvent mutuellement se partager un lien interne qui redirigera directement vers la ressource. Le lien interne fonctionne uniquement pour les utilisateurs ayant accès à ce dossier.

- 3. Pour chaque utilisateur ayant accès à la ressource, il est possible de lui donner plus ou moins de droits sur cette ressource :
  - Autoriser la modification
  - Autoriser la création
  - Autoriser la suppression
  - Définir une date d'expiration
  - Note au destinataire
  - Ne plus partager

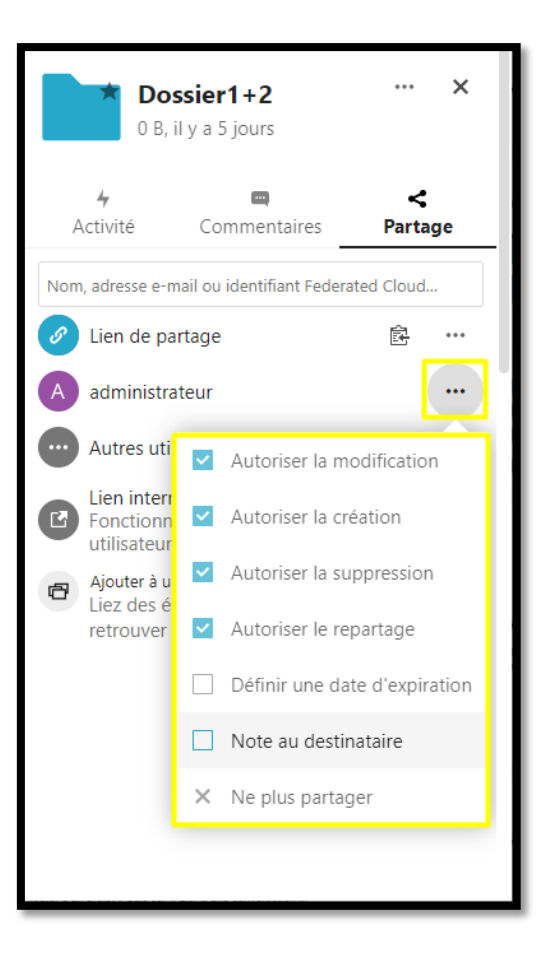

#### Lier la ressource à une autre ressource

La ressource peut être lié à d'autres ressource tel qu'un fichier/dossier, projet, conversation...etc. L'utilisateur ne peut lier la ressource qu'à seulement des ressources dont il a les droits d'accès.

Exemple : Ressource lié à une conversation

1. Cliquer sur « Ajouter à un projet » puis sur « Lier à une conversation ».

| Ver and the first of the first of the first | - 🖬 4 Q               | - | 🚔 lu 🔄                             |                     |          |               |                   |       | ۹ 🌻                             | 4           | TR       |
|----------------------------------------------------------------------------------------------------|-----------------------|---|------------------------------------|---------------------|----------|---------------|-------------------|-------|---------------------------------|-------------|----------|
| Tou                                                                                                    | is les fichiers       |   | +                                  |                     |          |               |                   |       | Dossier1+2                      |             | ×        |
| 🕚 Réc                                                                                                    | ent                   |   |                                    |                     |          |               |                   | 5     | 0 B, il y a 4 heures            |             |          |
| \star Fav                                                                                                    | oris                  |   | Ajoutez des notes, listes ou liens |                     |          |               |                   | 4     | -                               | <           |          |
| < Part                                                                                                    | tages                 |   | Documentation utilisatedocx        | Do                  | ossier1+ | 2<br>ácommont |                   | Activ | rité Commentaires –             | Parta       | ige      |
| ۹ Étiq                                                                                                    | quettes               |   | - Modilles receniment              | 101                 | Junes    | ecenninent    |                   | Nom   | Relier à une carte              |             |          |
|                                                                                                    |                       |   | Nom 🔺                              |                     |          | Taille        | Modifié           |       | Lier à un fichier               |             |          |
|                                                                                                    |                       |   | Congés-Horaires                    | L                   |          | 1,9 MB        | il y a 7 jours    |       | Lier à une conversation         |             |          |
|                                                                                                    |                       |   | Documents                          | <                   |          | 391 KB        | il y a 4 mois     | C Sa  | aisissez du texte pour rechercl | her dans le | es proje |
|                                                                                                    |                       |   | Cossier1+2                         | <b>&lt;</b> Partagé |          | 0 KB          | il y a 4 heures   | 🗗 Ajo | uter à un projet                |             |          |
|                                                                                                    |                       |   | a DSI                              | ■ <                 |          | 5,4 GB        | il y a 26 minutes |       |                                 |             |          |
|                                                                                                    |                       |   | <b>DSI</b> (2)                     | D                   |          | 3 KB          | il y a 4 heures   |       |                                 |             |          |
| Fich                                                                                                    | niers supprimés       |   | dSI-DP                             | <                   |          | 4,2 GB        | il y a un jour    |       |                                 |             |          |
| • 161                                                                                                    | MB UTILISES SUF 15 GB |   | Photos                             |                     |          | E 4 MP        | il y a 4 mois     |       |                                 |             |          |
| Para                                                                                                    | amètres               |   | Photos                             | <                   | * * *    | э,4 IVIВ      | ii y a 4 mois     |       |                                 |             |          |

2. Cliquer sur la conversation que vous voulez lier à la ressource.

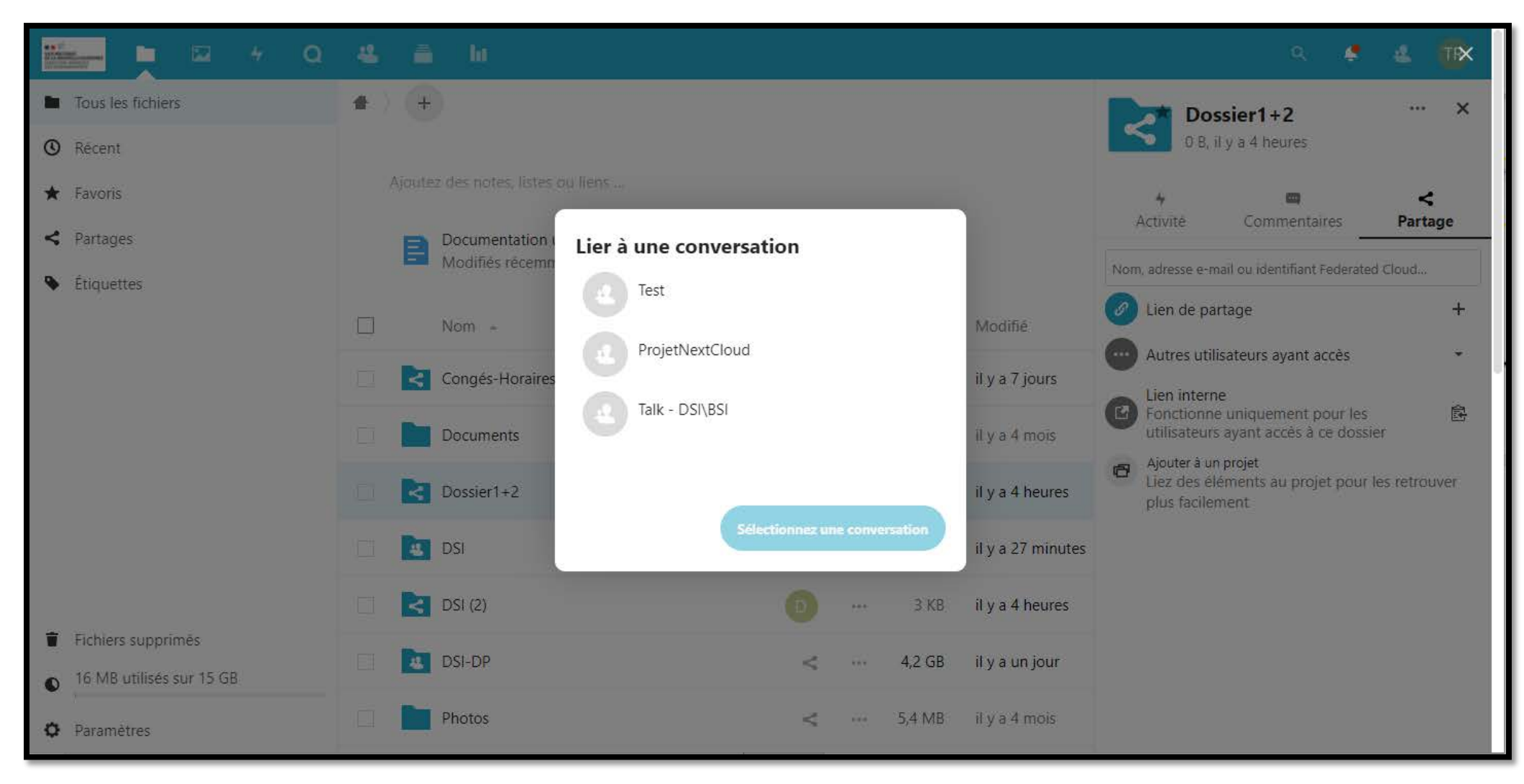

3. La ressource est liée à la conversation que vous avez choisie.

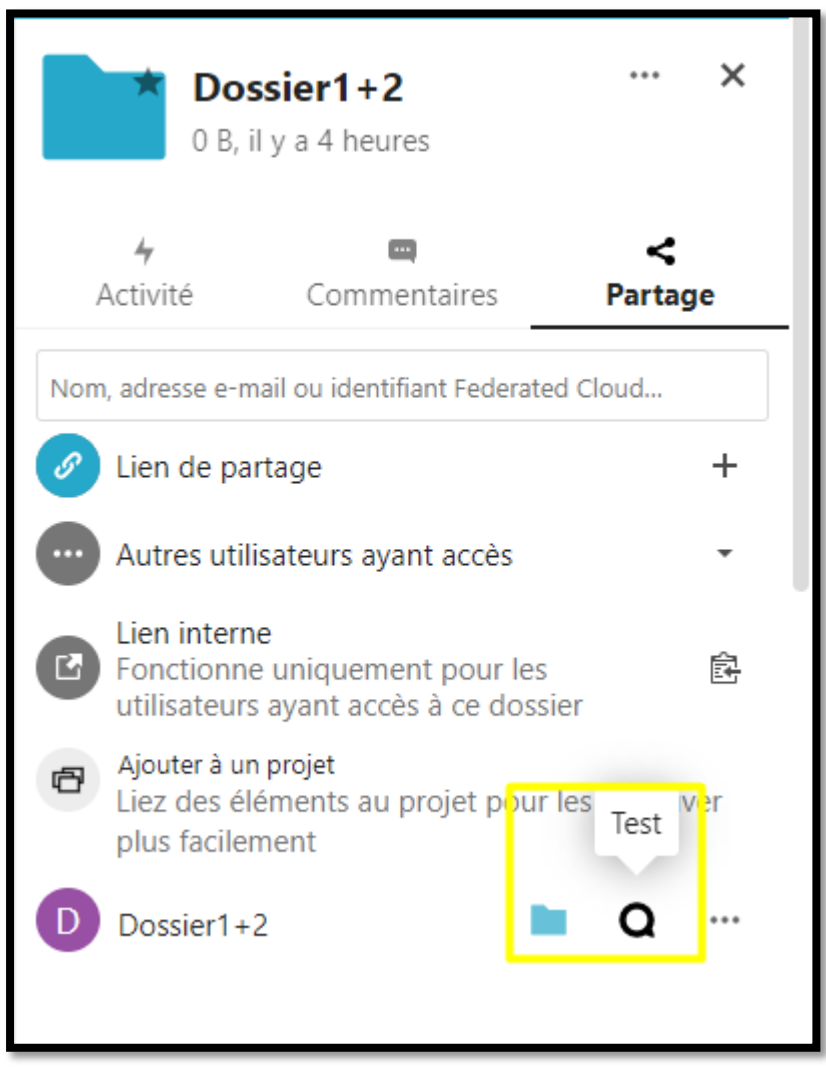